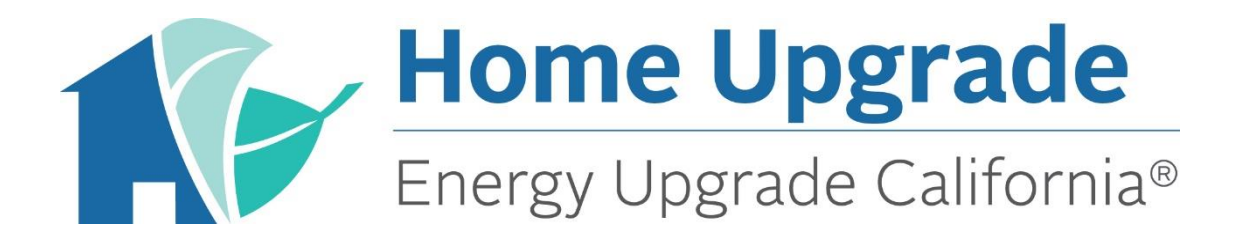

# Snugg Pro Energy Modeling Guide

San Diego Gas & Electric and SoCalGas®

Version 2.0

March 2018

Copyright 2018 RHA Inc. All Rights Reserved

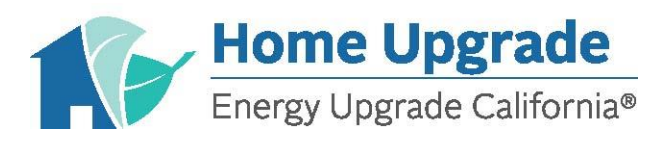

# **Table of Contents**

| Chapter 1:  | Purpose                                                     | 3  |
|-------------|-------------------------------------------------------------|----|
| Chapter 2:  | Snugg Pro Navigation                                        | 4  |
| Chapter 3:  | Modeling Procedure                                          | 5  |
| Chapter 4:  | Advanced Custom Path Projects                               | 33 |
| Chapter 5:  | Advanced Custom Path Projects with Utility Bill Calibration | 34 |
| Appendix A: | Default Values for the Input Screen                         | 36 |
| Appendix B: | Default Values for the Refine Screen                        | 39 |
| Appendix C: | Windows                                                     | 41 |
| Appendix D: | Default Btuh Ratings                                        | 42 |
| Appendix E: | Formulas                                                    | 42 |
| Appendix F: | Vintage Default Table                                       | 43 |

NOTE: This document is not authored by Snugg Pro. Please contact Snugg Pro directly for guidance on software use. www.snuggpro.com

# Purpose

The guidance within this document is designed to give Participating Contractors and auditors an understanding of values specific to the Energy Upgrade California<sup>®</sup> Home Upgrade Program (Home Upgrade). This knowledge is valuable to help Snugg Pro users enter program approved values and settings in the software. This document is not intended to be a complete manual on how to use Snugg Pro modeling software. Users of Snugg Pro participating in Home Upgrade should have previously set up an account with Snugg Pro, have a good understanding of how the software works and be able to properly create and model a project in the software.

### Chapter 1:

The information presented in this document is based on Snugg Pro version 5.5. Snugg Pro is a web-based program. Google Chrome is the required Snugg Pro browser for desktops and laptops. Snugg Pro recommends Chrome for mobile devices, although you can operate Snugg Pro with Safari Mobile on iOS devices. Using any other browser may lead to issues.

Contractors and auditors participating in San Diego Gas & Electric and/or SoCalGas<sup>®</sup> Home Upgrade have various paths they can choose. Each Advanced Home Upgrade project may follow one of the paths listed below.

- Advanced Home Upgrade Custom Path
- Advanced Home Upgrade Custom Path with utility bill calibration

Each of the paths have specific rules and guidelines set by the Program. Depending on the path chosen, the values input into Snugg Pro may vary. This document gives direction regarding the proper values to be used for each individual path. For more information about the differences between the Custom path, and the Custom Path with utility bill calibration consult your RHA Program Manager.

One of the purposes of this document is to help users enter the proper values in the proper locations to create an accurate energy model. To create consistent energy models, it is important to input proper values into the software. When using Snugg Pro for Advanced Home Upgrade path projects, the values entered in the software will be either Actual Values or Default Values.

Actual Values: Measured or observed values are collected during the pre-retrofit audit. Actual values are used for items such as area, equipment type, building details, etc.

**Default Values:** Are a combination of state-approved values based on deemed energy savings, building codes established from the vintage of the home and values specific to San Diego Gas & Electric/SoCalGas, and SoCalGas Program Advanced Home Upgrade projects. Default values shall only be used when health and/or safety issues prevent the contractor from acquiring actual value

Default values are used for items such as insulation values (attic, duct, wall, knee wall and floor), building leakage, duct leakage, window U-Factor, window SHGC, heating and cooling efficiencies, water heating efficiency, refrigerator efficiency, dishwasher efficiency, clothes washer efficiency, water heater temperature, and thermostat setpoints. Other Default values include items specific to Snugg Pro such as; Shielding, Window Venting, ENERGY STAR<sup>®</sup> certified appliances, Wind Zone and Lighting.

\*For projects participating in the Custom Path utilizing Snugg Pro's utility bill calibration, please follow Snugg Pro's guidelines on how to enter inputs for Custom Path projects with utility bill calibration.

# **Snugg Pro Navigation**

The following image is representative of the screens you will see in Snugg Pro. For clarification purposes, four sections of the screen are identified throughout this manual:

Primary Navigation Pane: Allows you to select the section of Snugg Pro to be worked on.

Chapter 2: Main Pane: This Is where the user inputs values from the Energy Audit Field Sheet into Snugg Pro. Context Pane: Gives users valuable Information regarding the subject currently in the Main Pane. (The Context pane has been intentionally left off most images in this document.)

| Primary<br>Navigatio<br>Pane | Secondary<br>n Navigation<br>Pane | Main Pane              | Context Pane                                    |
|------------------------------|-----------------------------------|------------------------|-------------------------------------------------|
|                              |                                   | ז ר <u>א</u> א         | ·                                               |
| MAIN                         | Mr. Homeowner                     | INCATEGORIZED 490808   | Q 🗄 🗘 Î<br>Activity Metrics Export              |
| Jobs                         | E INPUT                           | Building               | ACTIVE SECTION                                  |
| ل<br>Templates               | Building                          |                        | Building                                        |
| JOB                          | Concerns                          | Year Built             | RELATED MEASURES                                |
| <b>Input</b>                 | Utility Bills                     | #                      | Floor Above Now & Goal ♠<br>Garage or           |
| የሳ                           | Thermostat                        | Conditioned Area       | Cantilevers                                     |
| Refine                       | HVAC                              |                        |                                                 |
| (\$)<br>Finance              | Appliances                        |                        | KNOWLEDGE BASE: BUILDING                        |
| E                            | Refrigerators                     | Area Includes Basement | About floors above garage or<br>cantilevers     |
| Report                       | Lighting                          | Yes No                 | Length and width of home                        |
| <del>ک</del><br>Model it     | Doors                             | Average Wall Height    | FIELD HELP                                      |
| ලා                           | Walls                             | ft                     | Click or tap on a field to see its description. |
| Cottinge                     | Attic                             |                        |                                                 |

Once the Input icon has been selected in the Primary Navigation Pane, 19 separate items will show up In the Secondary Navigation Pane. For each of the items in the Secondary Navigation Pane there is a corresponding section in the Main Pane.

# **Modeling Procedure**

This chapter contains a series of screen shots and directions for completing a successful Snugg Pro model. For the most consistent energy modeling results for Advanced Home Upgrade projects follow the steps outlined below.

## Step 1: Enter initial model data

After clicking the Input button on the *Primary Navigation Pane*, use the values from your Energy Audit Field Sheet to complete the *Naria Bare* 3 croll down through the Secondary Navigation Pane one item at a time (the specific item you are working on will be highlighted gold). Fill-out the corresponding section In the Main Pane until you have reached the PV section of the Secondary Navigation Pane.

#### 1. Initial Model Data Building

| INPUT         | Front of Building Orientation         |
|---------------|---------------------------------------|
| Building      | · · · · · · · · · · · · · · · · · · · |
| Concerns      |                                       |
| Utility Bills | Shielding                             |
| Thermostat    | Normal                                |
| _             |                                       |

| Input Screen Values - Building: |        |
|---------------------------------|--------|
| Shielding                       | Normal |

#### 2. Initial Model Data -Concerns

| INPUT         | Concorne    |
|---------------|-------------|
| Building      | concerns    |
| Concerns      | CONCERN 1   |
| Utility Bills | Summary     |
| Thermostat    |             |
| HVAC          |             |
| Appliances    | Detail      |
| Refrigerators |             |
| Lighting      |             |
| Doors         |             |
| Walls         |             |
| Attic         | Add concern |

The Concerns section is used to record homeowner concerns about their home. Home Upgrade does not require that you fill out this section. It has no bearing on the modeled energy-savings. You may complete this section if you deem it necessary for your report.

#### 3. Initial Model Data - Utility Bills

| INPUT         | Litility Bills                 |  |
|---------------|--------------------------------|--|
| Building      |                                |  |
| Concerns      | Bill Entry Type                |  |
| Utility Bills | Detailed Simple No Bills       |  |
| Thermostat    | ELECTRICITY                    |  |
| HVAC          | Electric Utility Provider Name |  |
| Appliances    |                                |  |
| Refrigerators | abc                            |  |
| Lighting      | PRIMARY HEATING FUEL           |  |
| Doors         | Primary Heating Fuel Type      |  |
| Walls         | Natural Gas 🔹                  |  |
| Attic         | ·                              |  |
| Foundation    | Fuel Utility Provider Name     |  |

Select *No Bills* in the *Utility Bills* section for the customer path and choose the *Primary Heating Fuel Type*, leave the other cells in this section blank. For Advanced Home Upgrade Custom path with utility bill calibration refer to chapter 4.

| Input Screen Values – Utility Bills: |          |  |
|--------------------------------------|----------|--|
| Bill Entry Type:                     | No Bills |  |

#### 4. Initial Model Data - Thermostat

| Ê INPUT         | Thermostat                        |
|-----------------|-----------------------------------|
| Building        |                                   |
| Concerns        | Programmable Thermostat Installed |
| Utility Bills   | Yes No                            |
| Thermostat      | Heating Setpoint: High            |
| HVAC            | (at home)                         |
| Appliances      | 68                                |
| Refrigerators   | Heating Setpoint: Low             |
| Lighting        | (not at home/sleeping)            |
| Doors           | 68                                |
| Walls           | Cooling Setpoint: Low             |
| Attic           | (at home)                         |
| Foundation      | 75                                |
| Windows         | Cooling Setupint: High            |
| Air Leakage     | (not at home)                     |
| Hot Water (DHW) | 75                                |
| Pools           |                                   |

| Input Screen Values – Thermostat: |        |  |
|-----------------------------------|--------|--|
| Programmable Thermostat           | Yes/No |  |
| Heating Setpoint: High            | 68     |  |
| Heating Setpoint: Low             | 68     |  |
| Cooling Setpoint: High            | 75     |  |
| Cooling Setpoint: Low             | 75     |  |

#### 5. Initial Model Data - HVAC

Click on HVAC In the Primary Navigation Pane, click "Add an HVAC System" in the Main Pane and fill-in the name, type and action cells. For additional information regarding HVAC systems and how to enter their values, consult Snugg Pro's Context Pane or the Knowledge Base: <u>https://snuggpro.com/help/article/video-16-hvac</u>, <u>https://snuggpro.com/help/article/adding-a-new-hvac-system</u>.

| Ê INPUT       |                    |
|---------------|--------------------|
| Building      | HVAC               |
| Concerns      |                    |
| Utility Bills | Add an HVAC system |
| Thermostat    |                    |
| HVAC          |                    |

Fill-in all BASE (pre-retrofit) conditions for Heating, Cooling and Ducts of the home. Fill-in the Fuel Type and Load Percentage for the IMPROVED (post-retrofit) conditions. Complete the remainder of the IMPROVED conditions with projected/installed equipment characteristics. Verify the proper information is included in the Main Pane of the Refine Screen.

#### **HEATING:**

| E INPUT         | Heating           |    |          |      |
|-----------------|-------------------|----|----------|------|
| Building        | Fuel Type         |    |          |      |
| Concerns        | PAGE              |    |          |      |
| Utility Bills   | DAGE              |    |          |      |
| Thermostat      | Natural Gas       | •  |          | •    |
| HVAC            | Load Percentage   |    |          |      |
| Appliances      | BASE              |    | IMPROVED |      |
| Refrigerators   | 100               | 96 |          | %    |
| Lighting        | Is Condensing     |    |          |      |
| Doors           | BASE              |    |          |      |
| Walls           | Yes No            |    |          |      |
| Attic           |                   |    |          |      |
| Foundation      | Model Year        |    |          |      |
| Windows         | BASE              |    | IMPROVED |      |
| Air Leakage     |                   | #  |          | #    |
| Hot Water (DHW) | System Efficiency |    |          |      |
| Pools           | BASE              |    | IMPROVED |      |
| PV              | AFU               | JE |          | AFUE |

When you click on the grey box for System Efficiency BASE a warning box will appear, select *Edit Field Anyway* and input the AFUE value.

| Input Screen Values – HVAC Heating: |                                                                                                    |  |
|-------------------------------------|----------------------------------------------------------------------------------------------------|--|
| Is Condensing                       | Νο                                                                                                    |  |
| System Efficiency                   | Use model number to determine efficiency values of<br>existing heating equipment. When you click on the grey box<br>"System Efficiency Base" a warning box will appear, select<br>Edit Field Anyway and input value |  |

#### COOLING:

| INPUT         | Cooling           |
|---------------|-------------------|
| Building      | Load Percentage   |
| Concerns      | BASE IMPROVED     |
| Utility Bills | 96 96             |
| Thermostat    |                   |
| HVAC          | Model Year        |
| Appliances    | BASE #            |
| Refrigerators |                   |
| Lighting      | System Efficiency |
| Doors         | BASE              |
| Walls         | SEER              |
| Attic         | Cooling Capacity  |
| Foundation    | BASE              |
| Windows       | BTU/h             |

When you click on the grey box for System Efficiency BASE a a warning box will appear, select *Edit Field Anyway* and input the SEER value of the existing cooling equipement.

| Input Screen Values – HVAC Cooling: |                                                                                                    |  |
|-------------------------------------|----------------------------------------------------------------------------------------------------|--|
| System Efficiency                   | Use model number on existing cooling equipment to<br>determine efficiency value. When you click on the grey box<br>"System Efficiency Base" a warning box will appear, select<br>Edit Field Anyway and input default value |  |

#### DUCTS:

| INPUT           | BASE                  | IMPROVED |
|-----------------|-----------------------|----------|
| Building        | Attic (unconditioned) | •        |
| Concerns        |                       |          |
| Utility Bills   | Leakage               | IMPROVED |
| Thermostat      | Measured (CEM25)      |          |
| HVAC            | ivieasured (CFIVI25)  |          |
| Appliances      | Leakage Value         |          |
| Refrigerators   | BASE                  |          |
| Lighting        | CFM25                 |          |
| Doors           | Insulation            |          |
| Walls           | BASE                  | IMPROVED |
| Attic           | Measured (R Value)    | •        |
| Foundation      |                       |          |
| Windows         | Insulation Value      |          |
| Air Leakage     | Difelue               |          |
| Hot Water (DHW) | R Value               |          |

| Input Screen Values – HVAC Ducts: |                                                                                                    |  |  |
|-----------------------------------|----------------------------------------------------------------------------------------------------|--|--|
| Duct Leakage                      | Select "Measured (CFM25)"                                                                                                    |  |  |
|                                   | Input measured Leakage to Outdoors value                                                                                                    |  |  |
| Leakage Value                     | If a hazardous condition or safety concerns prohibits duct<br>testing convert Vintage Table Default % leakage to default<br>leakage in CFM25: |  |  |
|                                   | (dejault percentage x total system alijiow = leakage in CFM25)                                                                                |  |  |
| Insulation (Duct)                 | Select "Measured R-Value"                                                                                                    |  |  |
| Insulation Value                  | Input R-Value of duct insulation observed on-site                                                                                             |  |  |

#### 6. Initial Model Data - Appliances

| Appliances                            | ACTIVE SECTION                                        |
|---------------------------------------|-------------------------------------------------------|
| Range Fuel Type                       | Appliances                                            |
|                                       | RELATED MEASURES                                      |
| Ť                                     | Freezer Now & Goal 🖻                                  |
| Qven Fuel Type                        | Dishwasher Now & Goal 🔗                               |
|                                       | Clotheswasher Now & Goal 🖗                            |
| T                                     |                                                       |
| Drver Fuel Type                       |                                                       |
|                                       | KNOWLEDGE BASE: APPLIANCES                            |
| T T                                   | Appliance Product Finders                             |
| Clothes Washer Type                   | FIELD HELP                                            |
|                                       | Dishwasher Energy Star                                |
| Front Load Top Load No Clothes Washer | Choose Yes if the Dishwasher is an ENERGY STAR model. |
| ENITROY CTAD Clasher Work             | Data Type:                                            |
| ENERGY STAR Clothes Washer?           | Multiple choice                                       |
| Yes No                                | CSV Field Name:                                       |
|                                       | Dishwasher > ENERGY STAR                              |
| Dishwasher Installed?                 |                                                       |
| Yes No                                |                                                       |
| ENERGY STAR Dishwasher?               |                                                       |
| Yes No                                |                                                       |

If the home has a stand-alone freezer click Add a freezer.

Navigate to the "detailed Input" screen by selecting the appliance In the grayed section to the right, as seen above.

| Now and Goal:         |   |                |     |    |  |
|-----------------------|---|----------------|-----|----|--|
| Dishwasher Installed? |   |                |     |    |  |
| BASE                  |   | IMPROVED       |     |    |  |
| Yes No                |   | No Improvement | Yes | No |  |
| ENERGY STAR           |   |                |     |    |  |
| BASE                  |   |                |     |    |  |
| Yes No                |   |                |     |    |  |
| Energy Factor         |   |                |     |    |  |
| BASE                  | _ |                |     |    |  |
| .62 EF                |   |                |     |    |  |

## Navigate to the "detailed inputs" screen to enter the assigned IMEF value for clothes washers, whichh Is 1.29

| Now and Goal:                     |      |                |
|-----------------------------------|------|----------------|
| Туре                              |      |                |
| BASE                              |      | IMPROVED       |
| Top Load                          | •    | No Improvement |
| Integrated Modified Energy Factor |      |                |
| BASE                              |      |                |
| 1.29                              | IMEF |                |
| ENERGY STAR                       |      |                |
| BASE                              |      |                |
| Yes No                            |      |                |

| Input Screen Values – Appliances: |                                                                                             |  |  |
|-----------------------------------|---------------------------------------------------------------------------------------------|--|--|
| Range Fuel Type                   | Enter existing type determined from pre-inspection (audit)                                  |  |  |
| Oven Fuel Type                    | Enter existing type determined from pre-inspection (audit)                                  |  |  |
| Clothes Washer Type               | Unless utility bill data is provided, all AHU projects shall select<br>"Top-Load"           |  |  |
| Energy Star Clothes Washer        | Unless utility bill data is provided, all AHU projects shall select<br>"No" for this field  |  |  |
| Energy Star Dishwasher            | Unless utility bill data is provided, all AHU projects will use a default EF of <b>0.62</b> |  |  |

#### 7. Initial Model Data - Refrigerators

| Refrigerators         |   | ACTIVE SECTION<br>Refrigerators                                              |              |
|-----------------------|---|------------------------------------------------------------------------------|--------------|
| Refrigerator 1        |   | RELATED MEASURES                                                             | Now & Coal & |
| Age (in years)        |   |                                                                              | How & Boart  |
| Size (in cubic ft)    |   | KNOWLEDGE BASE: REFRIGERATORS<br>No knowledge base articles                  |              |
| 19-21                 | • | FIELD HELP                                                                   |              |
| ENERGY STAR<br>Yes No |   | Select the size range of this refrigerator.<br>Data Type:<br>Multiple choice |              |

Input the values in the sections above. Once these are selections are made, click on the refrigerator In the grayed section to the right to enter the detailed view. Navigate to the kWh/yr section and Input 691 for both base and improved condition.

| Now and Goal:  |            |
|----------------|------------|
| Refrigerator 1 |            |
| Usage          |            |
| BASE           | IMPROVED   |
| 691 kWh/yr     | 691 kWh/yr |
| ENERGY STAR    |            |
| BASE           | IMPROVED   |
| Yes No         | Yes No     |

If the home has more than one refrigerator click Add refrigerator and fill-out that section with the above values for each additional refrigerator.

| Input Screen Values – Refrigerators: |       |  |
|--------------------------------------|-------|--|
| Age (in years)                       | 15-21 |  |
| Size (in cubic ft.)                  | 19-21 |  |
| Energy Star                          | Νο    |  |

#### 8. Initial Model Data - Lighting

Conduct a full lighting count at time of pre-inspection (audit) to determine percentage of high efficacy (CFL & LED) lighting. Enter the total # of lights observed on-site and determine which percentage range is appropriate for high efficacy lighting.

| Lighting   | Lighting               |   |
|------------|------------------------|---|
| Doors      | % CFLs or LEDs         |   |
| Walls      | 51-75%                 | • |
| Attic      | Total # of Light Bulbs |   |
| Foundation |                        |   |
| Windows    |                        | # |

#### 9. Initial Model Data - Doors

| E INPUT       | Doors    |   |
|---------------|----------|---|
| Building      |          |   |
| Concerns      | DOOR 1   | Ē |
| Utility Bills | Туре     |   |
| Thermostat    |          | • |
| HVAC          |          |   |
| Appliances    |          |   |
| Refrigerators | DOOR 2   | Ì |
| Lighting      | Туре     |   |
| Doors         |          | • |
| Walls         |          |   |
| Attic         | Add door |   |
| Foundation    |          |   |

If the home has more than two exterior doors click the *Add door* button and add as many doors as needed. Use drop-down to complete type for each additional *Door* added.

#### 10. Initial Model Data - Walls

| Building      | Walls                  |
|---------------|------------------------|
| Concerns      | EXTERIOR WALL SYSTEM 1 |
| Utility Bills | Insulated?             |
| Thermostat    | Well Poorly Yes No     |
| HVAC          |                        |
| Appliances    | Siding                 |
| Refrigerators | , v                    |
| Lighting      | Construction           |
| Doors         |                        |
| Walls         |                        |
| Attic         |                        |
| Foundation    | Add wall               |

If the home has more than one type of wall system click the *Add wall* button and add wall systems as needed. Fill-out the *Walls* section for each additional *Wall* section added.

| Input Screen Values – Walls: |                                                                                                    |  |
|------------------------------|----------------------------------------------------------------------------------------------------|--|
| Insulated?                   | Choose "Yes" only if you are sure insulation is installed. Only<br>choose "Well" OR "Poorly" if you have actually seen the<br>insulation, otherwise leave this blank |  |

#### 11. Initial Model Data - Attic

| INPUT         | Attic               |  |
|---------------|---------------------|--|
| Refrigerators |                     |  |
| Lighting      | Add attic           |  |
| Doors         |                     |  |
| Walls         | Add vaulted ceiling |  |
| Attic         |                     |  |
| Foundation    |                     |  |

Click the *Add attic* button and add attics as needed (maximum of two). Fill-out the *Attic* section for each attic. If the home has a vaulted ceiling(s) click the *Add vaulted ceiling* button to add vaulted ceilings as needed (maximum of two).

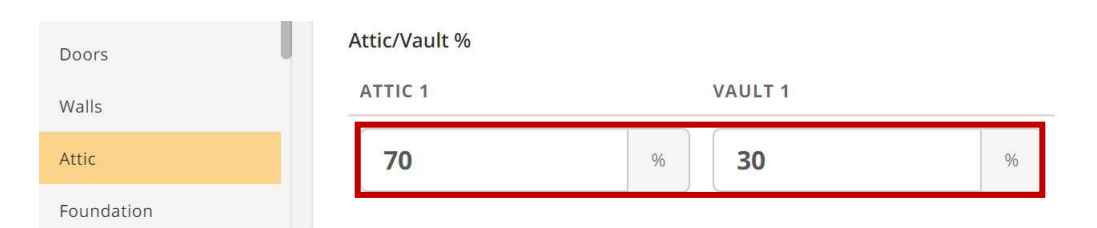

For homes with both attic(s) and vaulted roof(s) determine the percentage of roof vs. vaulted area and enter those values. The percentages must add up to 100% when there are both attic(s) and vault(s).

| Input Screen Values – Attic: |                                                                                                    |  |
|------------------------------|----------------------------------------------------------------------------------------------------|--|
| Attic 1                      | Input insulation value based on average depth reading. When measuring insulation depth take at least 3 reading from different locations in the attic.                                   |  |
| Vault 1                      | Input insulation R-value based on insulation label, if possible.<br>When unable to ascertain R-value of vaulted ceiling insulation,<br>refer to default value based on vintage of home. |  |

## Now and Goal:

# Attic 1

| Modeled Area                           |         |                                         |         |
|----------------------------------------|---------|-----------------------------------------|---------|
| BASE                                   |         | IMPROVED                                |         |
| 1,850                                  | ft²     | 1,850                                   | ft²     |
| Insulation Type                        |         |                                         |         |
| BASE                                   |         | IMPROVED                                |         |
| Fiberglass or Rockwool (batts or blown | ) •     | Fiberglass or Rockwool (batts or blown) | •       |
| Insulation                             |         |                                         |         |
| BASE                                   |         | IMPROVED                                |         |
| 19                                     | R Value | 38                                      | R Value |
| Assembly R Value                       |         |                                         |         |
| BASE                                   |         | IMPROVED                                |         |
|                                        | R Value |                                         | R Value |
| Radiant Barrier?                       |         |                                         |         |
| BASE                                   |         | IMPROVED                                |         |
| Yes No                                 |         | Yes No                                  |         |

#### 12. Initial Model Data - Foundation

| Thermostat      | Foundation                    |    |
|-----------------|-------------------------------|----|
| HVAC            | Foundation Makeup             |    |
| Appliances      | BASEMENT CRAWL SLAB           |    |
| Refrigerators   |                               |    |
| Lighting        | 0 % 100 % 0                   | %  |
| Doors           | Foundation Above Grade Height |    |
| Walls           |                               | ft |
| Attic           |                               |    |
| Foundation      | Crawlspace Insulation         |    |
| Windows         |                               | •  |
| Air Leakage     | Crawlspace Type               |    |
| Hot Water (DHW) | Vented - Year Round           | •  |
| Pools           |                               |    |

If there is more than one type of foundation, the foundation make-up percentages must add up to 100%.

#### 13. Initial Model Data - Windows

| E INPUT         | Windows                                                                  |                                                          |                               |             |                     |     |
|-----------------|--------------------------------------------------------------------------|----------------------------------------------------------|-------------------------------|-------------|---------------------|-----|
| Building        | Skylight Area                                                            |                                                          |                               |             |                     |     |
| Concerns        |                                                                          |                                                          |                               |             |                     | ft2 |
| Utility Bills   |                                                                          |                                                          |                               |             |                     |     |
| Thermostat      | Window Venting Used                                                      |                                                          |                               |             |                     |     |
| HVAC            | Yes No                                                                   |                                                          |                               |             |                     |     |
| Appliances      |                                                                          |                                                          |                               |             |                     |     |
| Refrigerators   | WINDOW SYSTEM 1                                                          |                                                          |                               |             |                     |     |
| Lighting        | Туре                                                                     |                                                          |                               |             |                     |     |
| Doors           |                                                                          |                                                          |                               |             |                     | ۳   |
| Walls           | Frame                                                                    |                                                          |                               |             |                     |     |
| Attic           |                                                                          |                                                          |                               |             |                     |     |
| Foundation      |                                                                          |                                                          |                               |             |                     |     |
| Windows         |                                                                          |                                                          |                               |             |                     |     |
| Air Leakage     | Window Area                                                              |                                                          |                               |             |                     |     |
| Hot Water (DHW) | NORTH (FRONT)                                                            | EAST (LEFT)                                              | SOUTH (BACK)                  | WE          | EST (RIGHT)         |     |
| Pools           | 04                                                                       | 04                                                       |                               | 04          |                     | 04  |
| PV              | 90                                                                       | 90                                                       |                               | 70          |                     | 70  |
| Health & Safety | Enter the % of window area for ea<br>foundations, these fields don't nee | ch wall orientation. Example: If a ed to add up to 100%. | quarter of the southern walls | are windows | , enter 25%. Unlike |     |
| - · · ·         |                                                                          |                                                          |                               |             |                     |     |

Complete the *Windows* section using values from the Energy Audit Field sheet. If the home has more than one type of window click the *Add a window system* button and add a window system as needed (a maximum of two window systems are allowed), fill-out the *Windows* section for each additional window section added. For additional information regarding window systems and how to enter their values consult Snugg Pro's Context Pane or the Knowledge Base: <a href="https://snuggpro.com/help/article/modeling-windows-glass-doors-sky-lights">https://snuggpro.com/help/article/modeling-windows-glass-doors-sky-lights</a> and <a href="https://snuggpro.com/help/article/multiple-window-systems">https://snuggpro.com/help/article/multiple-windows-glass-doors-sky-lights</a> and

| Input Screen Values – Windows: |     |  |
|--------------------------------|-----|--|
| Window Venting Used            | Yes |  |

"Yes" must be selected for Window Venting unless the utility bill calibration method is used.

#### 14. Initial Model Data - Air Leakage

| Windows         | Air Leakage                |
|-----------------|----------------------------|
| Air Leakage     | Blower Door Test Performed |
| Hot Water (DHW) | Tested Estimate            |
| Pools           |                            |
| PV              | Blower Door Reading        |
| Health & Safety | CFM50                      |

Enter the measured blower door value from your manometer with the *Tested* button selected. If a hazardous condition impedes the ability to perform a blower door test-in, use the default Air Leakage value from the *Vintage Default Table*. Be sure to select the *Tested* button and calculate the default value respective to home vintage.

| Input Screen Values – Air Leakage: |                                                                                                    |  |  |
|------------------------------------|----------------------------------------------------------------------------------------------------|--|--|
| Blower Door Test Performed         | Select "Tested"                                                                                                    |  |  |
| Blower Door Reading                | Measured blower door value,<br>*If hazardous conditions or safety concerns prohibit blower<br>door testing, convert Vintage Table Default SLA Value to<br>Default Air Leakage in CFM50): (default SLA value X CFA ÷<br>3.819 = default CFM50) |  |  |

#### 15. Initial Model Data - Hot Water (DHW)

| HVAC            | Hot Water (DHW)                       |
|-----------------|---------------------------------------|
| Appliances      | WATER HEATER 1                        |
| Refrigerators   |                                       |
| Lighting        |                                       |
| Doors           | •                                     |
| Walls           | System Type                           |
| Attic           | T                                     |
| Foundation      |                                       |
| Windows         | Age                                   |
| Air Leakage     | τ                                     |
| Hot Water (DHW) | Location                              |
| Pools           | · · · · · · · · · · · · · · · · · · · |
| PV              |                                       |
| Health & Safety | Temperature Settings                  |
| CAZ             | Low (120-130 F)                       |

If the home has more than one type of water heater click the *Add a water heater* button and add a water heater as needed (a maximum of two window systems are allowed), fill-out the Hot Water (DHW) section for each additional water heater added.

| Input Screen Values – Hot V | Vater (DHW):      |
|-----------------------------|-------------------|
| DHW Temperature Setting     | Low (120 - 130 F) |

#### 16. Initial Model Data - Pools

| Air Leakage     | Pools         |
|-----------------|---------------|
| Hot Water (DHW) | Swimming Pool |
| Pools           | Yes No        |
| PV              |               |
| Health & Safety |               |
| CAZ             | Yes No        |

Select "No" for Swimming Pool and Existing Hot Tub regardless if there is a pool or a hot tub.

| Input Screen Values – Pools: |    |  |
|------------------------------|----|--|
| Swimming Pool                | Νο |  |
| Existing Hot Tub             | Νο |  |

#### 17. Initial Model Data - PV

| Air Leakage     | PV    |     |
|-----------------|-------|-----|
| Hot Water (DHW) | Has I | PV? |
| Pools           | Yes   | No  |
| PV              |       |     |

From the PV (Photo Voltaic) selection select "No" regardless If the home has solar panels.

| Input Screen Values – PV |    |
|--------------------------|----|
| Has PV?                  | Νο |
|                          |    |

#### 18. Initial Model Data - Health and Safety

It is not required to fill out the Health & Safety section on the Main Pane. These inputs have no bearing on the modeled energysavings of the project. You may complete this section if you deem it necessary for your report.

#### 19. Initial Model Data - CAZ

It is not required to fill out the CAZ (Combustion Safety) section on the Main Pane. These inputs have no bearing on the modeled energy-savings of the project. When submitting a project for review, submit separate CAZ testing form.

# **Step 2: Model the Project**

Once all the building elements on the input screen have been completed click the "Model it" button located in the Primary Navigation Screen.

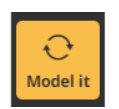

Modeling will take approximately 30 seconds depending on the model. The "Model it" button in the Primary Navigation Pane will change to "Modeled" when complete.

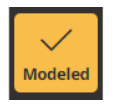

A green box will appear near the bottom of the screen stating "Modeling complete for #XXXXX." In the image below # 58277 is Snugg Pro's identifier for this project. Snugg Pro creates a unique numerical project number to track the project within their system in addition to the howmeowner's name and address.

 Modeling complete for 58277
 ×

 Your job has been updated with any modeled values.

Each time you make any changes to the model after you have initially modeled it you must model it again. The following warning box will appear to remind you to model the project again.

This job has unmodeled changes and may not be accurate. Please model it for best results.

If you need support from Snugg Pro on a project, include the homeowner's name and address along with the project number. The project number appears in the web address of your browser, as well as in the list of jobs you have access to.

| / 🚮 Test H. > Ir                                        | nput   Sr ×                                                                                                    |
|---------------------------------------------------------|----------------------------------------------------------------------------------------------------|
| $\leftrightarrow  \ominus   \bigcirc  \bigtriangledown$ | Secure https://app.snuggpro.com job/58277                                                                                |
| 🏥 Apps 🐧 Al                                             | EGonline.com 📓 RHA - Report M 🦻 Welcome to Sou 🖸 Thank you for u 🧧 Concur Solution 🌀 google - Google 闣 AHRI Certificatio |
| MAIN                                                    | Test House 032016 UNCATEGORIZED                                                                                          |
| Jobs                                                    | 000 Main Street , Oxnard, CA 93036                                                                                       |

# Step 3: Refine the Model to Reflect the Scope of Work

Once the project has been modeled select "Refine" on the Primary Navagation screen.

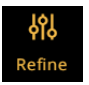

The Main Pane is where the scope of work on your project will be indicated. The Main Pane initially lists all the "Recommended" measures from the Secondary Navigation Pane. All of these measures listed may not be part of the contractor's scope of work, and other measures may not be approved by the Program.

| 01 REFINE     |    |                                                                                                    |                                             |
|---------------|----|----------------------------------------------------------------------------------------------------|---------------------------------------------|
| Recommended   | 10 | Recommendations                                                                                                  |                                             |
| ► Add'l notes | ٥  | These are items that will show up with a cost and savings on the 'Declined' if you don't want to recommend them. | e report. Change their status to 'Noted' or |
| ▶ Declined    | 15 | : Seal Air Leaks<br>Air Leakage                                                                                  | Recommend Note Decline                      |
|               |    | : Insulate Attic<br>Attic                                                                                        | Recommend Note Decline                      |
|               |    | : Insulate Basement<br>Basement                                                                                  | Recommend Note Decline                      |
|               |    | : Upgrade Cooling System<br>Cooling System                                                                       | Recommend Note Decline                      |
|               |    | : Insulate Crawl Space<br>Crawl Space                                                                            | Recommend Note Decline                      |
|               |    | : Lower Hot Water Temp<br>Hot Water Temperature                                                                  | Recommend Note Decline                      |
|               |    | : Replace Doors or Add Storm Doors<br>Doors                                                                      | Recommend Note Decline                      |
|               |    | : Seal Duct Work<br>Ducts                                                                                        | Recommend Note Decline                      |
|               |    | : Replace Freezer<br>Freezer                                                                                     | Recommend Note Decline                      |
|               |    | Upgrade Lighting                                                                                                 | Recommend Note Decline                      |

Select "Decline" for all program measures not incuded in the scope of work and for any measure not approved by the Program.

The Secondary Navigation screen shows measures that will be included in the energy model based on Snugg Pro's calculations.

| DS ∲Å REFINE      |        |                                                                                  |                                                                              |                                            |
|-------------------|--------|----------------------------------------------------------------------------------|------------------------------------------------------------------------------|--------------------------------------------|
| Recommer          | ded 🖪  |                                                                                  |                                                                              |                                            |
| Air Leakage       |        | Recommendations                                                                  |                                                                              | The scope of work for this                 |
| Attic             |        | These are items that will show up with<br>Change their status to 'Noted' or 'Dec | n a cost and savings on the report.<br>lined' if you don't want to recommend | project includes the following:            |
| ut<br>Cooling Sys | tem    | them.                                                                            | STATUS                                                                       | - Seal Air Leaks                           |
| b Ducts           |        | Seal Air Leaks                                                                   | Recommend Note Decline                                                       | - Insulate Attic                           |
|                   |        | Air Leakage                                                                      |                                                                              | <ul> <li>Upgrade Cooling System</li> </ul> |
| nce               |        | Insulate Attic                                                                   | Recommend Note Decline                                                       | - Seal Duct Work                           |
| ▼ Declined        | 21     |                                                                                  |                                                                              | All other recommendations have             |
| Custom: U         | titled | : Upgrade Cooling System<br>Cooling System                                       | Recommend Note Decline                                                       | been "Declined".                           |
| Custom: U         | titled | Seal Duct Work                                                                   | Recommend Note Decline                                                       |                                            |
| Custom: Ur        | titled | Ducts                                                                            |                                                                              |                                            |

With the correct scope of work items displayed under Recommendations of the Main pane you will notice a dialogue box stating *"This job has unmodeled changes and may not be accurate. Please model it for best results."* Click the "Model it" button.

## **Step 4: Refine Measures**

With the Refine icon selected in the Primary Navagation Pane, select the energy-efficiency measure in the scope of work in the Secondary pane. Fill-out the "Improved" section of the Main Pane for each of the measures included in the scope of work, in this case a new cooling system. For most measures the system will fill in some data after the the project has been modeled the first time. Also, complete the values shown in the following Refine Measures images for items not part of the scope of work.

| lobs                     | ¦¢∣ REFINE     |      | Cooling           |   |       |    |         |    |     |
|--------------------------|----------------|------|-------------------|---|-------|----|---------|----|-----|
|                          | ▼ Recommended  | 4    | Load Percentage   |   |       |    |         |    |     |
| Templates                | Cooling System | >    | BASE              |   |       | 11 | MPROVED |    |     |
|                          | Ducts          | - 1  | 100               |   | %     | Γ  |         |    | %   |
| Input                    | Attic          | - 11 |                   |   |       |    |         |    |     |
| ရံရ                      | Air Leakage    | - 11 | Model Year        |   |       |    |         |    |     |
| Refine                   |                | - 11 | BASE              |   |       | 11 | MPROVED |    |     |
| (\$) Finance             | ► Add'l notes  | 0    | 1982              |   | #     |    |         |    | #   |
|                          | ▼ Declined     | 18   | System Efficiency |   |       |    |         |    |     |
| Report                   | Frame Floor    |      | BASE              |   |       | 11 | MPROVED |    |     |
| <del>ک</del><br>Model it | Thermostat     |      | 10                | Ø | SEER  |    |         | S  | EER |
|                          | Heating System |      | Ca alian Canadita |   |       |    |         |    |     |
| <b>දිටු</b><br>Settings  | Freezer        |      | BASE              |   |       | II | MPROVED |    |     |
| ?                        | Dishwasher     |      | 36,000            |   | BTU/h | Γ  |         | BT | U/h |
| Cupport                  | Clotheswasher  |      |                   |   |       |    |         | _  |     |

Follow this procedure for each of the items in the scope of work.

#### 1. Refine Measures data - Building Air Leakage

| ¦ộ∣ REFINE      |     | Now and Goal:            |       |                 |                 |
|-----------------|-----|--------------------------|-------|-----------------|-----------------|
| ▼ Recommended   | 0   |                          |       |                 |                 |
| Air Leakage     | >   | Blower Door Test Perform | ned   | IMPROVED        |                 |
| Attic           | - 1 | Tostad Estimato          |       | Tostad Estimato |                 |
| Cooling System  | - 1 | Listinate                |       | Listinate       |                 |
| Crawl Space     | - 1 | Blower Door Reading      |       |                 |                 |
| Water Heater    | - 1 | BASE                     |       | IMPROVED        |                 |
| Ducts           |     | 3,981                    | CFM50 |                 | CFM50           |
| Frame Floor     |     | Conditioned Air Volume   |       |                 |                 |
| Heating System  |     | 13 744                   |       |                 | ft <sup>3</sup> |
| Walls           |     |                          |       |                 | ic i            |
| Windows         |     | Wind Zone                |       |                 |                 |
| Vaulted Ceiling |     | 4                        |       |                 | Ŧ               |

| Refine Screen Values – Build | ding Air Leakage |
|------------------------------|------------------|
| Wind Zone                    | 4                |

## 3. Refine Measures data - Cooling

| ¦¢∣ REFINE       | System Efficiency |          |
|------------------|-------------------|----------|
| ▼ Recommended 11 | BASE              | IMPROVED |
| Air Leakage      | 10 SEER           | SEER     |
| Attic            | Cooling Conocity  |          |
| Cooling System > | BASE              | IMPROVED |
| Crawl Space      | 36.000 BTU/h      | BTU/h    |
| Water Heater     | 30,000            |          |
| Ducts            | Manufacturer      |          |
| Frame Floor      | BASE              | IMPROVED |
| Heating System   | Lennox            | ٧        |
| Walls            | Model #           |          |
| Windows          | BASE              | IMPROVED |
| Vaulted Ceiling  | 10ACC-036-230     |          |

| Refine Screen Values – Cooling |                                                              |  |
|--------------------------------|--------------------------------------------------------------|--|
| BASE Model Number              | SEER, Cooling Capacity and Model number are required.        |  |
|                                | If model number is not legible, enter "unknown."             |  |
| IMPROVED Model Number          | If Cooling System is upgraded, above highlighted fields must |  |

|  | be populated | with values | of installed | cooling | equipment. |
|--|--------------|-------------|--------------|---------|------------|
|--|--------------|-------------|--------------|---------|------------|

#### 4. Refine Measures data - Heating

| 이 <b>REFINE</b><br>• Recommended | 0 | System Efficiency    |   |       | IMPROVED |       |
|----------------------------------|---|----------------------|---|-------|----------|-------|
| Air Leakage<br>Attic             |   | 75                   | Ø | AFUE  |          | AFUE  |
| Cooling System                   |   | Output Capacity      |   |       | IMPROVED |       |
| Water Heater                     |   | 56,000               |   | BTU/h |          | BTU/h |
| Ducts<br>Frame Floor             |   | Manufacturer<br>BASE |   |       | IMPROVED |       |
| Heating System                   | > | Goodman              |   | •     |          | v     |
| Walls<br>Windows                 |   | Model #<br>BASE      |   |       | IMPROVED |       |
| Vaulted Ceiling                  |   | unknown              |   |       |          |       |

| Refine Screen Values – Heating |                                                                                                    |  |  |
|--------------------------------|----------------------------------------------------------------------------------------------------|--|--|
| BASE Model Number              | AFUE, Output Capacity and Model number are required.<br>If model number is not legible, enter "unknown."                |  |  |
| IMPROVED Model Number          | When Heating System is upgraded, above highlighted fields must be populated with values of installed heating equipment. |  |  |

#### 5. Refine Measures data - Ducts

| Ducts                 |         |                                       |         |
|-----------------------|---------|---------------------------------------|---------|
| Duct Location         |         |                                       |         |
| BASE                  |         | IMPROVED                              |         |
| Attic (unconditioned) | Ŧ       | Attic (unconditioned)                 | •       |
| Leakage               |         |                                       |         |
| BASE                  |         | IMPROVED                              |         |
| Measured (CFM25)      |         | Measured (cfm25) - add cost manually  | •       |
| Leakage Value         |         |                                       |         |
| BASE                  |         | IMPROVED                              |         |
| 261                   | CFM25   | 98                                    | CFM25   |
| Insulation            |         |                                       |         |
| BASE                  |         | IMPROVED                              |         |
| Measured (R Value)    | •       | Measured (R Value) - add cost manuall | у •     |
| Insulation Value      |         |                                       |         |
| BASE                  |         | IMPROVED                              |         |
| 4.2                   | R Value | 8.0                                   | R Value |

| Refine Screen Values – Heating |                                                                  |  |
|--------------------------------|------------------------------------------------------------------|--|
| IMPROVED Leakage               | Select "Measured (CFM25) - add cost manually" from the drop-down |  |
| IMPROVED Leakage Value         | Enter tested Leakage to Outdoors value in CFM25                  |  |

#### 6. Refine Measures data - Water Heater

| ၀  REFINE       | DHW 1             |               |
|-----------------|-------------------|---------------|
| ▼ Recommended 1 | Fuel              |               |
| Air Leakage     | BASE              | IMPROVED      |
| Attic           | Natural Gas 🔹     | Natural Gas 🔹 |
| Cooling System  | Type              |               |
| Crawl Space     | BASE              | IMPROVED      |
| Water Heater    | Tank Water Heater |               |
| Ducts           |                   |               |
| Frame Floor     | Energy Factor     |               |
| Heating System  | BASE              | IMPROVED      |
| Walls           | 53 EF             | EF            |

| Refine Screen Values – Water Heater |                                                                                                    |  |
|-------------------------------------|----------------------------------------------------------------------------------------------------|--|
| Energy Factor BASE                  | Use model number on existing DHW equipment to determine efficiency value. If DHW is not part of the scope of work, decline this measure from the "refine" tab and leave "improved" section blank. |  |
| Energy Factor IMPROVED              | When DHW is part of the SOW, update all highlighted fields above.                                                                                                    |  |

#### 7. Refine Measures data - Walls

| Attic                       | Wall 1                |         |          |       |
|-----------------------------|-----------------------|---------|----------|-------|
| Cooling System              | Modeled Area          |         | IMPROVED |       |
| Crawl Space<br>Water Heater | 2,907                 | ft²     | 2,907    | ft²   |
| Ducts                       | Cavity Insulation     |         |          |       |
| Frame Floor                 | BASE                  |         | IMPROVED |       |
| Heating System              | 0                     | R Value | R        | Value |
| Walls >                     | Continuous Insulation |         |          |       |
| Windows                     | BASE                  | _       | IMPROVED |       |
| Vaulted Ceiling             | (leave blank)         | R Value | R        | Value |

| Refine Screen Values – Walls |                                 |  |
|------------------------------|---------------------------------|--|
| Cavity Insulation BASE       | Use Vintage Table Default Value |  |
| Continuous Insulation BASE   | Leave Blank                     |  |

#### 8. Refine Measures data - Windows

| Walls           |   | Window Venting Used         |         |          |         |
|-----------------|---|-----------------------------|---------|----------|---------|
| Windows         | > | BASE                        |         | IMPROVED |         |
| Vaulted Ceiling |   | Yes No                      |         | Yes No   |         |
| Windows         | > | 0.58                        | U Value |          | U Value |
| Vaulted Ceiling |   | Solar Heat Gain Coefficient |         |          |         |
| Addl potec      |   | BASE                        |         | IMPROVED |         |
| P Add Hibles    | U | 0.65                        | SHGC    |          | SHGC    |

| Refine Screen Values – Win          | Refine Screen Values – Windows                                                               |  |  |  |
|-------------------------------------|----------------------------------------------------------------------------------------------|--|--|--|
| Window Venting                      | Select "Yes" for BASE (and IMPROVED if selected as a measure)                                |  |  |  |
| BASE U-Value                        | Use U-Factor from Table 110.6-A1                                                             |  |  |  |
| BASE Solar Heat Gain<br>Coefficient | Use SHGC from Table 110.6-B1                                                                 |  |  |  |
| IMPROVED U-Value                    | Use data from NFRC window stickers or manufacturer specifications if included as a measure.  |  |  |  |
| IMPROVED SHGC                       | Use data from NFRC window stickers, or manufacturer specifications if included as a measure. |  |  |  |

#### 9. Refine Measures data - Frame Floor

| Ducts          | Modeled Floor Area      |     |
|----------------|-------------------------|-----|
| Frame Floor >  | 1,250                   | ft² |
| Heating System | Floor Cavity Insulation |     |
| Walls          | BASE IMPROVED           |     |
| Windows        | R Value R Value         | ue  |

| Refine Screen Values – Frame Floor  |                                                                                |  |
|-------------------------------------|--------------------------------------------------------------------------------|--|
| Floor Cavity Insulation BASE        | Enter R-value of existing floor cavity insulation observed at time of test-in. |  |
| Floor Cavity Insulation<br>IMPROVED | Enter value of newly installed cavity insulation.                              |  |

#### 10. Refine Measures data - Clothes Washer

| Hot Water Temperature | Туре                              |      |                |   |
|-----------------------|-----------------------------------|------|----------------|---|
|                       | BASE                              |      | IMPROVED       |   |
| Doors                 | Top Load                          |      | No Improvement | • |
| Freezer               |                                   |      |                |   |
| Lighting              | Integrated Modified Energy Factor |      |                |   |
| Refrigerator          | BASE                              |      |                |   |
| Thermostat            | 1.29                              | IMEF |                |   |
| Pool Pumps            | ENERGY STAR                       |      |                |   |
| Dishwasher            | BASE                              |      |                |   |
| Clotheswasher >       | Yes No                            |      |                |   |
|                       |                                   |      |                |   |

The above values must be set in all models, even though this measure must be declined.

| Refine Screen Default Values – Clothes Washer |                |  |
|-----------------------------------------------|----------------|--|
| BASE Type                                     | Top load       |  |
| IMPROVED Type                                 | No Improvement |  |
| Integrated Modified Energy<br>Factor          | 1.29           |  |
| ENERGY STAR <sup>®</sup> - BASE               | No             |  |

#### 11. Refine Measures data - Dishwasher

| Doors         | Dishwasher Installed? |                |        |
|---------------|-----------------------|----------------|--------|
| Freezer       | BASE                  | IMPROVED       |        |
| Lighting      | Yes No                | No Improvement | Yes No |
| Refrigerator  | ENERGY STAR           |                |        |
| Thermostat    | BASE                  |                |        |
| Pool Pumps    | Yes No                |                |        |
| Dishwasher >  | Energy Factor         |                |        |
| Clotheswasher | BASE                  |                |        |
| PV            | 0.62 EF               |                |        |

The above values must be set in all models, even though this measure must be declined.

| Refine Screen Default Values – Dishwasher |                |  |
|-------------------------------------------|----------------|--|
| Dishwasher Installed?                     | No Improvement |  |
| ENERGY STAR®                              | No             |  |
| Energy Factor                             | 0.62           |  |

#### **12.** Refine Measures data - Refrigerator

| Europe -       | Refrigerator 1 |        |          |        |
|----------------|----------------|--------|----------|--------|
| Freezer        | Usage          |        |          |        |
| Lighting       | BASE           |        | IMPROVED |        |
| Refrigerator > | 691            | kWh/yr |          | kWh/yr |
| Thermostat     |                |        |          |        |
| Pool Pumps     | ENERGY STAR    |        |          |        |
| Dishwasher     | BASE           |        | IMPROVED |        |
| Clotheswasher  | Yes No         |        | Yes No   |        |

The above values must be set in all default models, even though this measure must be declined.

| Refine Screen Default Values – Refrigerator |       |  |
|---------------------------------------------|-------|--|
| ENERGY STAR®                                | No    |  |
| Energy Factor                               | 0.691 |  |

#### 13. Refine Measures data - Thermostat Set Points

| ¢  REFINE       | Thermostat                                                      | Personmand | Nota | Doclino |
|-----------------|-----------------------------------------------------------------|------------|------|---------|
| ▼ Recommended 4 | mennostat                                                       | Recommend  | Note | Decime  |
| Cooling System  | Title                                                           |            |      |         |
| Ducts           | Thermostat Set Points                                           |            |      |         |
| Attic           | Suggested title: Thermostat Set Points   32 Chars max. 11 left. |            |      |         |
| Air Leakage     | L                                                               |            |      |         |
| Refine Screen D | efault Values – Thermostat Set Points                           |            |      |         |

| All Heating and Cooling Set Points | Decline this measure in the Refine Section |
|------------------------------------|--------------------------------------------|

#### 14. Refine Measures data - Hot Water Temperature

| Hot Water Temperature | DWH 1 |          |    |
|-----------------------|-------|----------|----|
| Doors                 | Temp  |          |    |
| Freezer               | BASE  | IMPROVED |    |
| Lighting              | 120   | °F       | °F |

| Refine Screen Default Values – Thermostat Set Points |                                                                                                    |  |
|------------------------------------------------------|----------------------------------------------------------------------------------------------------|--|
| Existing DHW Temperature                             | Regardless of whether a new DHW is installed set this to 120° F then decline this measure in the Refine screen. |  |
| IMPROVED DHW Temp                                    | Leave blank                                                                                                    |  |

# **Advanced Custom Path Projects**

Advanced Custom path projects and Advanced Custom path projects with utility bill calibration are modeled similarly.

For projects following the Advanced Custom path (with or without utility bill calibration), the user would not use defaults, but would instead use the actual values gathered at the test-in audit for all the following applicable items:

#### 1. Insulation

- Chapter 4: Roof/Ceiling
  - b. Wall (Use the vintage default unless wall insulation levels can be directly observed)
  - c. Raised Floor
  - d. Duct insulation
  - 2. Leakage
    - a. Building Air Leakage (Convert vintage default to CFM25 value if a hazardous situation prevents blower door testing)
    - b. Duct Leakage (Convert vintage default SLA to CFM50 value if a hazardous situation prevents duct testing)

#### 3. Space Heating Efficiency

- a. Gas Furnace (Central) AFUE
- b. Gas Furnace (Room) AFUE
- c. Hydronic/Comb Hydronic
- d. Heat Pump HSPF
- e. Electric Resistance HSPF
- f. Electric Resistance Radiant HSPF

#### 4. Space Cooling Efficiency

- a. All Types SEER
- 5. Water Heating
  - a. Energy Factor EF

For equipment such as furnaces, AC condensers, water heaters, heat pumps etc. that have missing or unreadable nameplates, use efficiency values from the vintage table. For refrigerators, clothes washers, and dishwashers with missing or unreadable nameplate data or missing manufacturer specifications, use the values listed in the Refine Section Default Values table (see Appendix B) for these appliances.

Advanced Custom path projects use the same thermostat setpoints as Default path projects.: *Programable Thermostat Installed* "No", *Heating Setpoint High* "68", *Heating Setpoint Low* "68", *Cooling Setpoint Low* "75", *Cooling Setpoint High* "75" and *water heater temperature Low* "120°F - 130°F".

Advanced Custom path projects shall also select "Yes" for Window Venting and "No" for Has PV?

# **Advanced Path Custom Projects with Utility Bill Calibration**

For projects following the Advanced Custom path with utility bill calibration, the modeling process is very similar to the Advanced Custom path, although there are slight yet impactful differences. The first difference is the Utility Bills screen. The user has the choice of inputting Simple utility bills, or Detailed utility bills.

#### **Detailed Utility Bill Entry - Electric**

| Utility Bills                                   |                   |     |
|-------------------------------------------------|-------------------|-----|
| Bill Entry Type                                 |                   |     |
| Detailed Simple No Bills                        |                   |     |
| ELECTRICITY                                     |                   |     |
| Electric Utility Provider Name                  |                   |     |
| SDG&E                                           |                   | abc |
| Electric Bill Units                             |                   |     |
| kWh                                             |                   | •   |
| Start Date Electric Bill 1<br>Oldest bill first | D Increment dates |     |
| mm/dd/yyyy                                      |                   | ۲   |
| End Electric Bill 1                             |                   |     |
| mm/dd/yyyy                                      | kWh               | 0   |
| End Electric Bill 2                             |                   | -   |
| mm/dd/yyyy                                      | kWh               | 0   |

To enter Detailed utility bills, select "Detailed," enter the name of the electric utility provider, enter the date the meter was read for 12 consecutive current electric bills. Be certain you are entering the meter read date not the billing date. Snugg Pro utilizes normalized weather data calculations, for that reason it is very important not to use the billing date, doing so will render the utility bill calibration useless. For each month entered fill out the kWh section with the actual kWh used for that month. Do this for all 12 months. For more information refer to https://snuggpro.com/help/article/utility-bills-training-video.

## PRIMARY HEATING FUEL

## **Primary Heating Fuel Type**

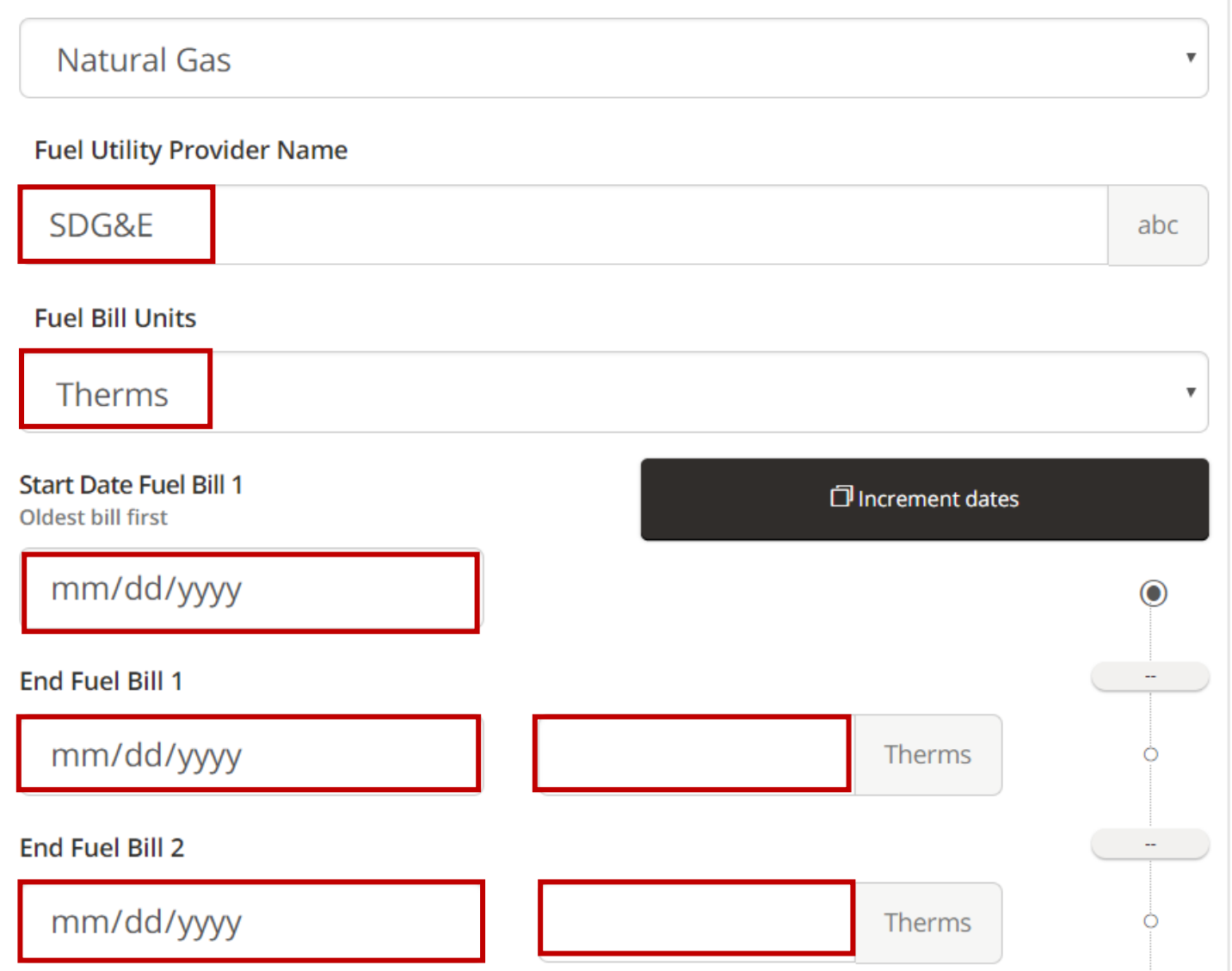

Enter the name of the primary fuel provider, Fuel Bill Units then enter the date the meter was read for 12 consecutive current fuel bills. Be certain you are entering the meter read date not the billing date. For each month entered fill out the Fuel Bill Units section with the actual amount of fuel used for that month. Do this for all 12 months. If the primary heating fuel is propane enter the entire amount of propane used over the year on the line "End Fuel Bill 1." For more information refer to https://snuggpro.com/help/article/utility-bills-training-video.

#### Custom Path projects with Utility Bill Calibration - Additional details

Custom path projects with utility bill calibration use actual values for all applicable values in Snugg Pro.

As with Custom projects without utility bill data the user may enter Default table values for blower door testing results and duct leakage testing results (for the BASE condition) if a hazardous condition is present that would prevent diagnostic testing. The hazard must be remediated prior to issuance of an incentive.

For equipment such as furnaces, AC condensers, water heaters, heat pumps etc. that have missing or unreadable nameplates, use values from the Vintage table in the software. For refrigerators, clothes washers, and dishwashers use the default values listed in the modeling procedure portion of this document.

Advanced Custom path projects with utility bill calibration may select Programable Thermostat Installed "Yes" or "No" depending on what is installed in the home. For thermostat setpoints, enter the actual setpoints programed into the thermostat.

For Window Venting select either "Yes" or "No" based on how the homeowner operates the HVAC system in conjunction with the windows. For more information refer to <u>https://snuggpro.com/help/article/window-venting</u> and <u>https://snuggpro.com/help/article/video-appendix-9-window-venting</u>.

If the home is equipped with a solar PV array, select "Yes" then complete the cells that relate to the size and arrangement of the solar array. Completing this section accounts for electricity generated and used on-site that is not reflected in the electric bills. If the home does not have solar PV, select "No" for this option.

# Appendix A: Default Values for the Input Screen

The Following *Input Section Default Values* table is designed to give users information on specific data that must be included in the Snugg Pro energy model. The items described in the *Use These Values* column on the right must be entered in the Input Fields tab of each applicable building feature section. All other Snugg Pro input field values not shown in the table below require the Actual (measured or observed) values to be input.

| Input Section Default Values |                                                                                                    |  |  |  |  |  |
|------------------------------|----------------------------------------------------------------------------------------------------|--|--|--|--|--|
| BUILDING FEATURE             | USE THESE VALUES                                                                                                    |  |  |  |  |  |
| Building Section             |                                                                                                    |  |  |  |  |  |
| Shielding                    | Normal                                                                                                    |  |  |  |  |  |
| Utility Bills Section        |                                                                                                    |  |  |  |  |  |
| Bill Entry Type              | No bills                                                                                                    |  |  |  |  |  |
| Thermostat Section           |                                                                                                    |  |  |  |  |  |
| Programmable Thermostat      | No                                                                                                    |  |  |  |  |  |
| Thermostat Heating Setpoint  | 68 High (at home), 68 Low (not at home / sleeping)                                                                                                    |  |  |  |  |  |
| Thermostat Cooling Setpoint  | 75 High (not at home), 75 Low (at home)                                                                                                    |  |  |  |  |  |
| Heating and Cooling Section  |                                                                                                    |  |  |  |  |  |
| System 1:/System 2:/Etc.     | Click on name this system and enter a name, do this for each system                                                                                                    |  |  |  |  |  |
| Heating                      |                                                                                                    |  |  |  |  |  |
| Is Condensing                | No                                                                                                    |  |  |  |  |  |
| System Efficiency            | Use model number on existing heating equipment to determine existing efficiency value. If hazardous condition or inability to read model number prevents ability to determine actual value, use Vintage Table Default value in AFUE. When you click on the grey box "System Efficiency Base a warning box will appear, select Edit Field Anyway and input default value |  |  |  |  |  |
| Cooling                      |                                                                                                    |  |  |  |  |  |
| System Efficiency            | Use model number on existing cooling equipment to determine existing efficiency value. If hazardous condition or inability to read model number prevents ability to determine actual value, use Vintage Table Default value in SEER. When you click on the grey box "System Efficiency Base a warning box will appear, select Edit Field Anyway and input default value |  |  |  |  |  |
| Ducts                        |                                                                                                    |  |  |  |  |  |
| Duct Leakage                 | Select Measured (CFM25)                                                                                                    |  |  |  |  |  |

| Leakage Value              | Measured Leakage to Outdoors value OR if hazardous conditions or safety concerns prohibit duct testing convert Vintage Table Default % leakage to default leakage in CFM25: (default percentage x total system airflow = leakage in CFM25) |  |  |  |  |
|----------------------------|----------------------------------------------------------------------------------------------------|--|--|--|--|
| Insulation (Duct)          | Measured R-Value                                                                                                    |  |  |  |  |
| Insulation Value           | Input actual R-value of duct insulation observed on-site.                                                                                                    |  |  |  |  |
| Appliance Section          |                                                                                                    |  |  |  |  |
| Clothes Washer Type        | Top load (if clothes washer is present)                                                                                                    |  |  |  |  |
| Energy Star Clothes Washer | No                                                                                                    |  |  |  |  |
| Energy Star Dishwasher     | No                                                                                                    |  |  |  |  |
| Refrigerator Section       |                                                                                                    |  |  |  |  |
| Age (in years)             | 15-21                                                                                                    |  |  |  |  |
| Size (in cubic ft.)        | 19-21                                                                                                    |  |  |  |  |
| ENERGY STAR <sup>®</sup>   | No                                                                                                    |  |  |  |  |

| Input Section Default Values     |                                                                                                    |  |  |  |  |  |
|----------------------------------|----------------------------------------------------------------------------------------------------|--|--|--|--|--|
| BUILDING FEATURE                 | USE THESE VALUES                                                                                                    |  |  |  |  |  |
| Dishwasher                       |                                                                                                    |  |  |  |  |  |
| Installed                        | As observed                                                                                                    |  |  |  |  |  |
| Energy Star Dishwasher           | No                                                                                                    |  |  |  |  |  |
| Lighting Section                 |                                                                                                    |  |  |  |  |  |
| % of CFLs or LEDs                | 51-75%                                                                                                    |  |  |  |  |  |
| Total # of Light Bulbs           | Leave blank                                                                                                    |  |  |  |  |  |
| Walls Section                    |                                                                                                    |  |  |  |  |  |
| Insulated?                       | Choose "Yes" only if you are sure insulation is installed. Only choose "Well" OR "Poorly" if you have actually seen the insulation, otherwise leave blank                                                                                    |  |  |  |  |  |
| Attics/Vaulted Ceiling Section   |                                                                                                    |  |  |  |  |  |
| Vault 1                          | Choose "Yes" only if you are sure insulation is installed. Only choose "Well" OR "Poorly" if you have actually seen the insulation, otherwise leave blank. Use <i>+ Add vaulted ceiling</i> tab for additional vaulted ceilings if necessary |  |  |  |  |  |
| Foundation Section               |                                                                                                    |  |  |  |  |  |
| Foundation Makeup                | Select actual percentage of each type of foundation; total must equal 100%                                                                                                    |  |  |  |  |  |
| Window Section                   |                                                                                                    |  |  |  |  |  |
| Window Venting Used              | "Yes"                                                                                                    |  |  |  |  |  |
| Air Leakage                      |                                                                                                    |  |  |  |  |  |
| Blower Door Test Performed       | "Tested"                                                                                                    |  |  |  |  |  |
| Blower Door Reading              | Measured blower door value, OR if hazardous conditions or safety concerns prohibit blower<br>door testing, convert Vintage Table Default SLA Value to Default Air Leakage in CFM50):<br>(default SLA value X CFA ÷ 3.819 = default CFM50)    |  |  |  |  |  |
| Domestic Hot Water (DHW) Section |                                                                                                    |  |  |  |  |  |
| DHW Temperature Setting          | Low (120 - 130 F)                                                                                                    |  |  |  |  |  |
| Pools and Hot Tub Section        |                                                                                                    |  |  |  |  |  |
| Swimming Pool                    | No                                                                                                    |  |  |  |  |  |

| Existing Hot Tub | No |
|------------------|----|
| PV               |    |
| Has PV?          | No |

# Appendix B: Default Values for the Refine Screen

The Refine Screen table is designed to give users information on specific data that must be included in the Snugg Pro energy model. All of the applicable items described under *Use These Values* must be entered in the Refine screen after the project has initially been modeled. All values for improved building details included in the SOW must be entered in the appropriate fields. Not every possible upgrade from the refine screen is listed in the table since many of the upgrades are not approved for use by the program, or there is no specific data that must be entered for a particular upgrade.

|                              | Refine Section Default Values   |
|------------------------------|---------------------------------|
| BUILDING FEATURE             | USE THESE VALUES                |
| Clothes Washer               |                                 |
| Energy Factor                | 1.29                            |
| Dishwasher                   |                                 |
| ENERGY STAR®                 | No                              |
| Energy Factor                | 0.62                            |
| Refrigerator                 |                                 |
| Existing Usage               | 691 kWh/yr.                     |
| Existing ENERGY STAR ®       | No                              |
| Walls                        |                                 |
| Cavity Insulation BASE       | Use Vintage Table Default Value |
| Continuous Insulation BASE   | Leave Blank                     |
| Attic                        |                                 |
| Insulation BASE              | Use Vintage Table Default Value |
| Vault or Flat Roof           |                                 |
| Cavity Insulation BASE       | Use Vintage Table Default Value |
| Continuous Insulation BASE   | Leave Blank                     |
| Frame Floor                  |                                 |
| Floor Cavity Insulation BASE | Use Vintage Table Default Value |
| Crawl Space                  | ·                               |
| Floor Cavity Insulation BASE | Use Vintage Table Default Value |

# **Refine Section Default Values**

| BUILDING FEATURE                     | USE THESE VALUES                                                                                                |
|--------------------------------------|----------------------------------------------------------------------------------------------------|
| Windows <sup>1</sup>                 |                                                                                                    |
| Existing Efficiency                  | Use Proper U-Factor from Table 110.6-A1                                                                         |
| Existing Solar Heat Gain Coefficient | Use proper SHGC from Table 110.6-B1                                                                             |
| IMPROVED Efficiency                  | Use window manufacturer's values from NFRC window stickers, or manufacturer specifications.                     |
| IMPROVED SHGC                        | Use window manufacturer's values from NFRC window stickers, or manufacturer specifications.                     |
| Seal Air Leaks                       |                                                                                                    |
| Wind Zone                            | 4                                                                                                    |
| Thermostat Set Points                |                                                                                                    |
| All Heating and Cooling Setpoints    | Decline this measure in the Refine screen                                                                       |
| Lower Hot Water Temperature          |                                                                                                    |
| Existing DHW Temperature             | Regardless of whether a new DHW is installed set this to 120° F then decline this measure in the Refine screen. |
| IMPROVED DHW Temp                    | Leave blank                                                                                                    |
| Upgrade Heating System               |                                                                                                    |
| BASE Model Number                    | Model number is required, if unknown enter unknown                                                              |
| IMPROVED Model Number                | If Heating System is upgraded to minimum Program specifications, model number must be entered for new equipment |
| Upgrade Cooling System               |                                                                                                    |
| BASE Model Number                    | Model number is required, if unknown enter unknown                                                              |
| IMPROVED Model Number                | If Cooling System is upgraded to minimum Program specifications, model number must be entered for new equipment |
| Seal Duct Work                       |                                                                                                    |
| IMPROVED Leakage                     | Measured (CFM25) - add cost manually from the drop-down                                                         |
| IMPROVED Leakage Value               | Enter tested leakage in CFM25                                                                                   |
| Water Heater                         | ·                                                                                                    |
| Energy Factor BASE                   | Use Vintage Table Default Value                                                                                 |

1 All existing windows must have their U-Factor, and SHGC values manually entered into Snugg Pro under the BASE value. If the window(s) are being replaced with window(s) that meet minimum program specifications, the U-Factor, and SHGC values must also be entered under the IMPROVED values. Included in this document are two separate charts designed to determine the U-Factor and SHGC value of most window configurations. Use Table 110.6-A to determine the correct U-Factor, and Table 110.6-B to determine the correct SHGC. When entering the U-Factor, and SHGC for the IMPROVED window(s) use the specifications from the window manufacturer. Refer to Appendix C for Table 110.6-A and Table 110.6-B

#### Windows **Appendix C:**

## **U-Factor:**

#### **Table 110.6-A Default Fenestration Product U-Factors**

| FRAME                | PRODUCT TYPE             | SINGLE PANE <sup>3, 4</sup><br>U-FACTOR | DOUBLE PANE <sup>1,3,4</sup><br>U-FACTOR | GLASS BLOCK <sup>2,3</sup><br>U-FACTOR |  |
|----------------------|--------------------------|-----------------------------------------|------------------------------------------|----------------------------------------|--|
|                      | Operable                 | 1.28                                    | 0.79                                     | 0.87                                   |  |
|                      | Fixed                    | 1.19                                    | 0.71                                     | 0.72                                   |  |
| Metal                | Greenhouse/Garden Window | 2.26                                    | 1.40                                     | N/A                                    |  |
|                      | Doors                    | 1.25                                    | 0.77                                     | N/A                                    |  |
|                      | Skylight                 | 1.98                                    | 1.30                                     | N/A                                    |  |
|                      | Operable                 | N/A 0.66                                |                                          | N/A                                    |  |
|                      | Fixed                    | N/A                                     | 0.55                                     | N/A                                    |  |
| Metal, Thermal Break | Greenhouse/Garden Window | N/A                                     | 1.12                                     | N/A                                    |  |
|                      | Doors                    | N/A                                     | 0.59                                     | N/A                                    |  |
|                      | Skylight                 | N/A                                     | 1.11                                     | N/A                                    |  |
|                      | Operable                 | 0.99                                    | 0.58                                     | 0.60                                   |  |
| Non-Metal            | Fixed                    | 1.04                                    | 0.55                                     | 0.57                                   |  |
|                      | Greenhouse/Garden Window | 0.99                                    | 0.53                                     | N/A                                    |  |
|                      | Doors                    | 1.94                                    | 1.06                                     | N/A                                    |  |
|                      | Skylight                 | 1.47                                    | 0.84                                     | N/A                                    |  |

SCB 3/1/2016

 $^{\rm 1}$  For all dual-Glazed Fenestration products, adjust the listed U-factors as follows:

a. Add 0.05 for products with dividers between panes if spacer is less than 7/16 inch wide.

b. Add 0.50 to any product with true divided lite (dividers through the panes).

<sup>2</sup> Translucent or transparent panels shall use glass block values when not rated by NFRC 100.

<sup>3</sup> Visible transmittance (VT) shall be calculated by using reference Nonresidential Appendix NA6.

<sup>4</sup> Windows with window film applied that is not rated by NFRC 100 shall use default values from this table.

# SHGC:

#### Table 110.6-B Default Solar Heat Gain Coefficient (SHGC)

|                      |          |         | FENESTRATION PRODUCT SHGC          |                                    |                                    |  |  |  |
|----------------------|----------|---------|------------------------------------|------------------------------------|------------------------------------|--|--|--|
| FRAME TYPE           | PRODUCT  | GLAZING | SINGLE PANE <sup>2,3</sup><br>SHGC | DOUBLE PANE <sup>2,3</sup><br>SHGC | GLASS BLOCK <sup>1,2</sup><br>SHGC |  |  |  |
|                      | Operable | Clear   | 0.80                               | 0.70                               | 0.70                               |  |  |  |
| Metal                | Fixed    | Clear   | 0.83                               | 0.73                               | 0.73                               |  |  |  |
|                      | Operable | Tinted  | 0.67                               | 0.59                               | N/A                                |  |  |  |
|                      | Fixed    | Tinted  | 0.68                               | 0.60                               | N/A                                |  |  |  |
|                      | Operable | Clear   | N/A                                | 0.63                               | N/A                                |  |  |  |
| Metal, Thermal Break | Fixed    | Clear   | N/A                                | 0.69                               | N/A                                |  |  |  |
|                      | Operable | Tinted  | N/A                                | 0.53                               | N/A                                |  |  |  |
|                      | Fixed    | Tinted  | N/A                                | 0.57                               | N/A                                |  |  |  |
|                      | Operable | Clear   | 0.74                               | 0.65                               | 0.70                               |  |  |  |
| Non-Metal            | Fixed    | Clear   | 0.76                               | 0.67                               | 0.67                               |  |  |  |
|                      | Operable | Tinted  | 0.60                               | 0.53                               | N/A                                |  |  |  |
|                      | Fixed    | Tinted  | 0.63                               | 0.55                               | N/A                                |  |  |  |
|                      |          |         |                                    |                                    | SCB 3/1/2016                       |  |  |  |

<sup>1</sup> Translucent or transparent panels shall use glass block values when not rated by NFRC 200.

<sup>2</sup> Visible transmittance (VT) shall be calculated by using reference Nonresidential Appendix NA6.
 <sup>3</sup> Windows with window film applied that is not rated by NFRC 200 shall use default values from this table.

# Appendix D: Default Btuh Ratings

When the Btuh Input rating cannot be obtained from the manufacturer's nameplate, the following default values may be used:

| Forced Air Furnaces         | 25,000 Btuh per burner                      |
|-----------------------------|---------------------------------------------|
| Wall Furnaces               | Single Sided: 35,000 Btuh                   |
|                             | Double-Sided with two burners: 60,000 Btuh  |
| Floor Furnaces              | Standard: 30,000 Btuh (22" wide or smaller) |
|                             | Large: 60,000 Btuh (wider than 22")         |
| Free-Standing Heaters       | Small (up to 25" wide): 25,000 Btuh         |
|                             | Standard (26" to 32" wide): 50,000 Btuh     |
|                             | Large (34" or wider): 60,000 Btuh           |
| Water Heater (Storage Type) | 1,000 Btuh per gallon                       |
| Cooktop Burner/s            | 10,000 Btuh per burner                      |
| Ovens                       | 20,000 Btuh per burner                      |

# Appendix E: Formulas

| Building Leakage in CFM50                                                  | CFM50 = Default SLA X Conditioned Floor Area ÷ 3.819                   |
|----------------------------------------------------------------------------|------------------------------------------------------------------------|
| Total System Airflow Based on Nominal Cooling Method                       | System Airflow = AC Tonnage X 400 CFM/ton                              |
| Duct Leakage Based on Nominal Cooling Method (default percentage to CFM25) | Nominal Cooling Total System Airflow X Default Duct Leakage Percentage |
| Total System Airflow based on Nominal Heating Method                       | System Airflow = Furnace BTU/Output X 21.7 ÷ 1000                      |
| Duct Leakage Based on Nominal Heating Method (default percentage to CFM25) | Nominal Heating Total System Airflow X Default Leakage Percentage      |

# Appendix F: Vintage Default Table

|                                              | BEFORE<br>1950 | 1950-<br>1977 | 1978-<br>1983 | 1984-<br>1991 | 1992  | 1993-<br>1998 | 1999-<br>2000 | 2001  | 2002-<br>2003 | 2004-<br>2005 | 2006<br>AND<br>LATER |
|----------------------------------------------|----------------|---------------|---------------|---------------|-------|---------------|---------------|-------|---------------|---------------|----------------------|
| Leakage                                      |                |               |               |               |       |               |               |       |               |               |                      |
| Building (SLA) –<br>Home Upgrade             | 7.1            | 7.1           | 5.2           | 5.2           | 5.2   | 4.6           | 4.6           | 4.6   | none          | none          | none                 |
| Building (SLA) –<br>Advanced Home<br>Upgrade | 10.2           | 8.0           | 4.9           | 4.9           | 4.9   | 4.9           | 4.9           | 4.9   | 4.9           | 4.9           | 4.9                  |
| Duct Leakage<br>Percentage                   | 28%            | 28%           | 28%           | 28%           | 28%   | 28%           | 28%           | 22%   | 22%           | 22%           | 22%                  |
| Space Heating Efficie                        | ncy            |               | ·             | ·             | ·     |               |               |       | ·             |               | ·                    |
| Gas Furnace<br>(central) AFUE                | 0.75           | 0.75          | 0.78          | 0.78          | 0.78  | 0.78          | 0.78          | 0.78  | 0.78          | 0.78          | 0.78                 |
| Gas Heater (room)<br>AFUE                    | 0.65           | 0.65          | 0.65          | 0.65          | 0.65  | 0.65          | 0.65          | 0.65  | 0.65          | 0.65          | 0.65                 |
| Hydronic/<br>Combined Hydronic               | 0.78           | 0.78          | 0.78          | 0.78          | 0.78  | 0.78          | 0.78          | 0.78  | 0.78          | 0.78          | 0.78                 |
| Heat Pump (HSPF)                             | 5.6            | 5.6           | 5.6           | 6.6           | 6.6   | 6.6           | 6.8           | 6.8   | 6.8           | 6.8           | 7.4                  |
| Electric Resistance<br>Radiant (HSPF)        | 3.413          | 3.413         | 3.413         | 3.413         | 3.413 | 3.413         | 3.413         | 3.413 | 3.413         | 3.413         | 3.413                |
| Space Cooling Efficier                       | ncy            |               |               |               |       |               |               |       |               |               |                      |
| All Types (SEER)                             | 8.0            | 8.0           | 8.0           | 8.9           | 9.7   | 9.7           | 9.7           | 9.7   | 9.7           | 9.7           | 13.0                 |
| Water Heating                                |                |               |               |               |       |               |               |       |               |               |                      |
| Gas Heater (EF)                              | 0.525          | 0.525         | 0.525         | 0.525         | 0.525 | 0.525         | 0.575         | 0.575 | 0.575         | 0.575         | 0.575                |
| Insulation R-Value                           |                |               |               |               |       |               |               |       |               |               |                      |
| Roof/Ceiling                                 | R-11           | R-11          | R-19          | R-19          | R-19  | R-19          | R-19          | R-19  | R-19          | R-19          | R-19                 |
| Wall                                         | none           | none          | R-11          | R-11          | R-13  | R-13          | R-13          | R-13  | R-13          | R-13          | R-13                 |
| Raised Floor –<br>Crawl Space                | none           | none          | none          | none          | R-13  | R-13          | R-13          | R-13  | R-13          | R-13          | R-13                 |
| Raised Floor –<br>No Crawl Space             | none           | none          | none          | none          | R-13  | R-13          | R-13          | R-13  | R-13          | R-13          | R-13                 |
| Duct Insulation                              | R-2.1          | R-2.1         | R-2.1         | R-2.1         | R-4.2 | R-4.2         | R-4.2         | R-4.2 | R-4.2         | R-4.2         | R-6                  |

Energy Upgrade California<sup>\*</sup> Home Upgrade provides assistance and incentives for home improvement projects that can reduce energy use and make homes more comfortable. This statewide program is managed locally by utilities and regional energy networks and directed by the California Public Utilities Commission in collaboration with the California Energy Commission. Funding comes from utility customers under the auspices of the California Public Utilities Commission. Incentives are offered on a first-come, first-served basis and are effective until the funding is expended or the program is discontinued. Terms and conditions apply. See program rules for details. Programs may be modified or terminated without prior notice. ©2018 Southern California Edison and Southern California Gas Company. Trademarks are property of their respective owners. All rights reserved.

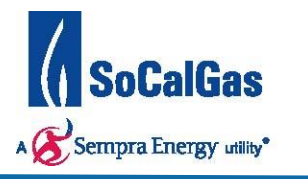

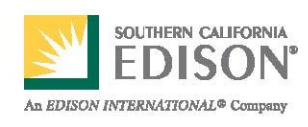

## **Document Change History**

| Version | Release Date | Major Change(s)   | Approvers |
|---------|--------------|-------------------|-----------|
| 1.0     | 01/16/18     | Original Document |           |
|         |              |                   |           |
|         |              |                   |           |
|         |              |                   |           |
|         |              |                   |           |
|         |              |                   |           |
|         |              |                   |           |
|         |              |                   |           |
|         |              |                   |           |
|         |              |                   |           |
|         |              |                   |           |
|         |              |                   |           |
|         |              |                   |           |
|         |              |                   |           |
|         |              |                   |           |
|         |              |                   |           |
|         |              |                   |           |
|         |              |                   |           |
|         |              |                   |           |
|         |              |                   |           |
|         |              |                   |           |
|         |              |                   |           |